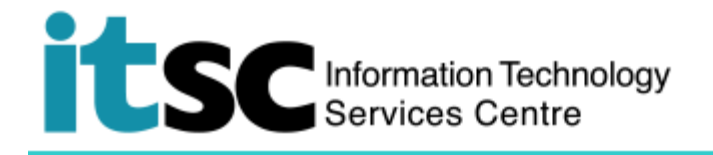

# Connect to CUHK VPN on iOS platform

(This user guide suits iOS 13 the best and is applicable to other version with slight difference in user interface.)

# Table of Contents

| A. | Get Started            | .1 |
|----|------------------------|----|
| В. | Add a new VPN profile  | .2 |
| C. | Connect to CUHK VPN    | .3 |
| D. | Disconnect to CUHK VPN | .5 |

For enquiries, please contact ITSC

- Hotline: 3943 8845 (during office hours)
- Online Service Desk: <u>http://servicedesk.itsc.cuhk.edu.hk</u>

## A. Get Started

#### Maximum Connection Time Per Session:

• 12 hours with 1-hour idle time out, you can make the connection again when the session expires.

#### Known Issue:

- You may experience an unstable VPN connection from mainland China with the gradual upgrade of China's Great Firewall.
- (For MacOS / iOS / iPadOS) Applications running on a VPN session may be interrupted every 48 minutes. During the interrupted period, applications normally will try to perform recovery itself. If the recovery can be made successfully, the application can be used again after a short pause. Otherwise, users will find the applications stop working and need to restart the applications.

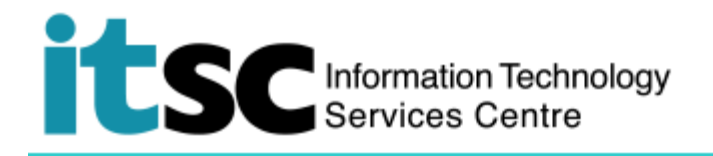

# B. Add a new VPN profile

| 1. Open Settings > General > VPN            | Settings                      |
|---------------------------------------------|-------------------------------|
|                                             | General >                     |
|                                             | Settings General              |
|                                             | Keyboard                      |
|                                             | Language & Region >           |
|                                             | Dictionary >                  |
|                                             | iTunes Wil-Ei Svinc           |
|                                             | VPN Not Connected >           |
| 2. Tap Add VPN Configuration                | General VPN                   |
|                                             |                               |
|                                             | Add VPN Configuration         |
| 3. Tap <b>Type</b> .                        | Cancel Add Configuration Done |
|                                             |                               |
|                                             | Type IKEv2 >                  |
|                                             | Back 2. Type                  |
| Select L2TP then back to Add Configuration. |                               |
|                                             |                               |
|                                             |                               |
|                                             | IPsec 1                       |
|                                             | L2TP 🗸                        |
| 4. Enter with                               | Cancel CUHK VPN Done          |
| • Description: <b>CUHK VPN</b>              | Type L2TP                     |
| • Server: <b>vpn.cuhk.edu.hk</b>            |                               |
| • Account: <b>*Computing ID</b>             | Description CUHK VPN          |
| • Secret: <i>Ipsec-vpn</i>                  | Server vpn.cuhk.edu.hk        |
| *Computing ID:                              | Account Computing ID          |
| s1155xxxxxx for students                    |                               |
| bxxxxxx for staff                           |                               |
|                                             | Password Ask Every Time       |
| Click <b>Done</b> to complete the set-up.   | Secret ipsec-vpn              |
|                                             | Send All Traffic              |
|                                             | PROXY                         |
|                                             | Off Manual Auto               |
|                                             |                               |

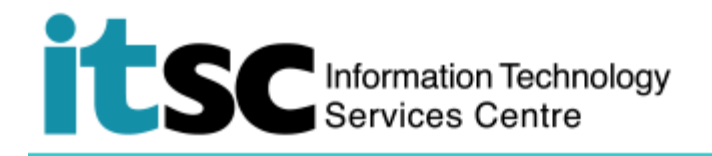

#### **Connect to CUHK VPN** С.

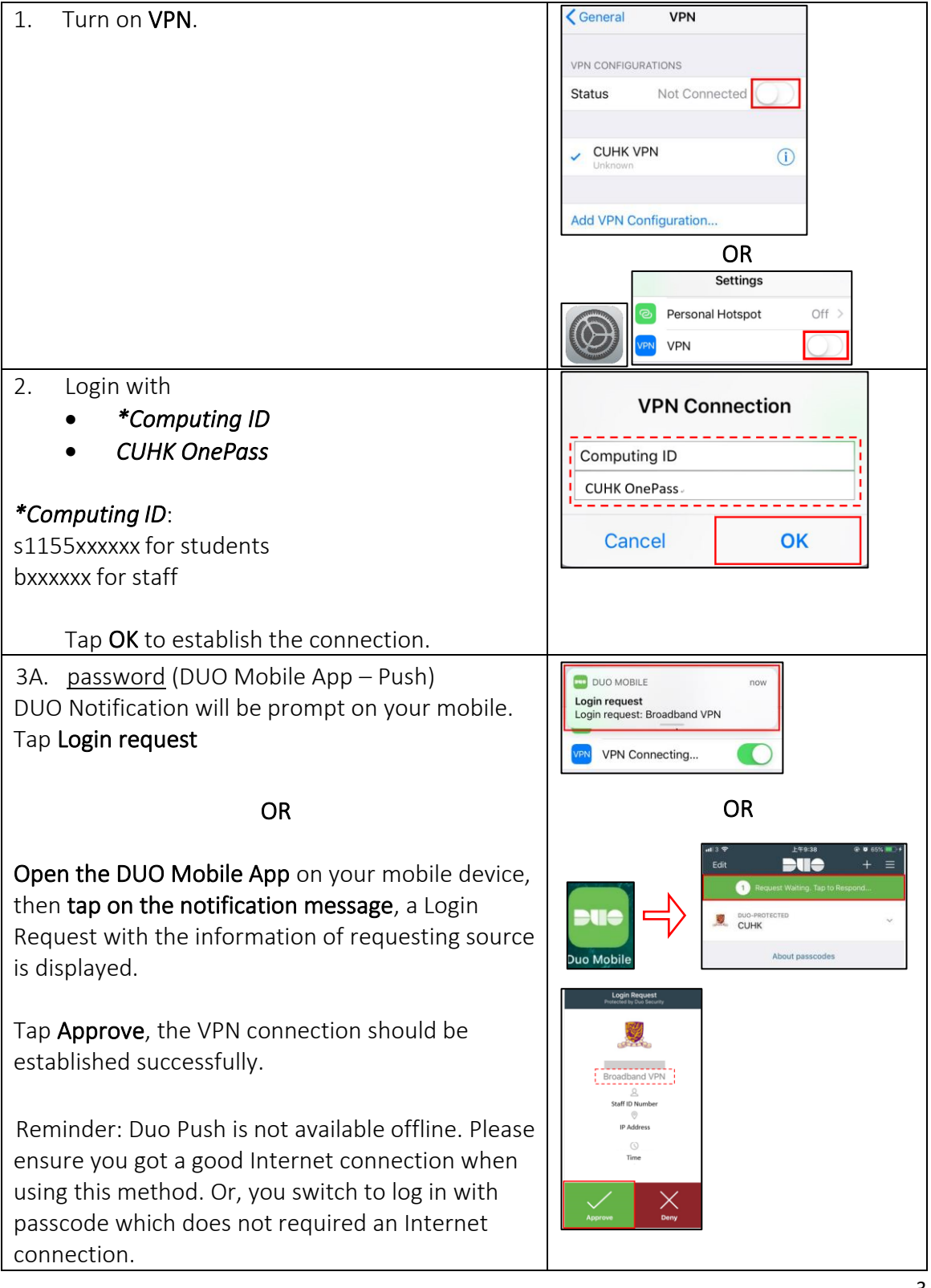

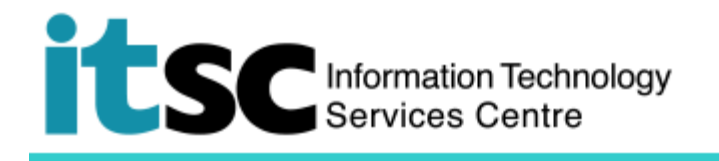

| <ul> <li>3B. <u>password,passcode</u> (DUO Mobile App –<br/>Generate Codes)</li> <li>You can get the <u>passcode</u> from your DUO Mobile App.<br/><b>Open the DUO Mobile App</b> on your mobile device,<br/>then <b>tap on the key icon</b> next to your account, a one-<br/>time passcode is generated.</li> </ul>                                                     | Edit + =<br>CUHK  Top here for help                                                                                                    |
|----------------------------------------------------------------------------------------------------|----------------------------------------------------------------------------------------------------|
| Login with      *Computing ID      CUHK OnePass, 767809  *Computing ID: s1155xxxxx for students bxxxxx for staff  Tap OK, the VPN connection should be established successfully                                                                                                    | VPN Connection<br>Computing ID<br>CUHK OnePass,767809.<br>Cancel OK                                                                                                    |
| 3C. <u>password, bypasscode</u> (Use a temporary DUO<br>Bypass Code)<br>In case you have problem with your mobile (e.g.<br>forgot to bring, malfunction, lost or stolen) and<br>cannot provide the 2nd factor for VPN connection,<br>you can generate a temporary DUO Bypass Code<br>by yourself via DUO Self-Service Portal at<br><u>https://duo.itsc.cuhk.edu.hk</u> . | Bypass 2FA<br>Done.<br>Please find your bypass code below, that will work for 20 times or expires on Thursday, 22 March, 2018 4.4<br>MM, which ever occurs first.<br>Bypass Code 272425110<br>Bypass Thursday, 22 March, 2018 4.46 AM<br>Remaining Uses 20 times |
| Login with      *Computing ID     CUHK OnePass, 273635110  *Computing ID: s1155xxxxx for students bxxxxx for staff  Tap OK, the VPN connection should be established                                                                                                    | VPN Connection Computing ID CUHK OnePass,273635110 Cancel OK                                                                                                    |
| successfully.                                                                                                    |                                                                                                    |

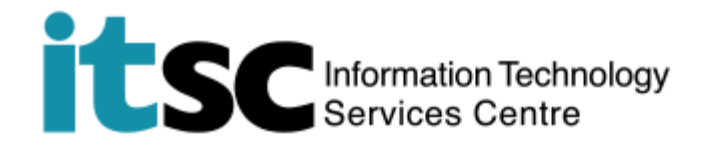

### D. Disconnect to CUHK VPN

Open **Settings** menu. Turn off **VPN**.

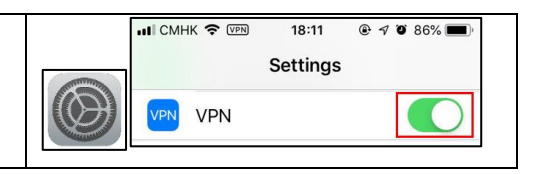

Prepared by: User Support Services, Information Technology Services Centre

Last Update: 5 Feb 2021

1.

Copyright © 2021. All Rights Reserved. Information Technology Services Centre,

The Chinese University of Hong Kong